#### MODULE : AUTOMATES RÉSEAUX SPÉCIALITÉ : GÉNIE INDUSTRIEL ET MAINTENANCE / S6

## TP N°3

# LIAISON S7 PLC-PLC/ TIA PORTAL

## (Service de communication s7)

## I. OBJECTIF

Sur l'environnement SIEMENS TIA PORTAL V13 réaliser :

- Réseau Profibus DP
- Une liaison s7 PLC PLC
- Instruction GET PUT (Profinet ou Profibus)
- PROFINET IO

#### **II. MATERIEL**

| 1 | Micro-ordinateur | avec conditions | requises | minimales : |
|---|------------------|-----------------|----------|-------------|
|---|------------------|-----------------|----------|-------------|

| -           | Processeur => Intel® Celeron® Dual Core 2,2 GHz (Ivy/Sandy Bridge) |  |  |  |  |  |  |  |
|-------------|--------------------------------------------------------------------|--|--|--|--|--|--|--|
| -           | $RAM \Rightarrow 2 GB$                                             |  |  |  |  |  |  |  |
| -           | Espace disque disponible => 20 GB                                  |  |  |  |  |  |  |  |
| -           | Systèmes d'exploitation => Windows 7 (64 bits)                     |  |  |  |  |  |  |  |
| -           | Résolution de l'écran => 1024 x 768                                |  |  |  |  |  |  |  |
| 2 Automate  | 2 Automates programmables S7-1200_ CPU 1215C DC/DC/DC              |  |  |  |  |  |  |  |
| 2 câbles ré | seau Ethernet avec connecteurs rj45 croisés                        |  |  |  |  |  |  |  |
| En          | cas de Profibus DP : 2 modules de communication SIMATIC S7-1200    |  |  |  |  |  |  |  |
| 1 c         | âble Profibus avec interface série RS-485                          |  |  |  |  |  |  |  |

# **III. MODALITÉ DE FONCTIONNEMENT**

## 1. Création d'une liaison s7 PLC – PLC

La configuration d'une liaison est obligatoire pour la communication S7. Les fonctions de communication intégrées sont appelées par le biais d'instructions dans le programme utilisateur.

On peut répartir ces instructions dans les classes suivantes :

- Instructions d'échange de données (GET, PUT, USEND, URCV, BSEND, BRCV et PRINT)
- Instructions de modification de l'état de fonctionnement (START, STOP et RESUME)
- Instructions d'interrogation de l'état de fonctionnement (STATUS, USTATUS)

• Respectivement une instruction pour interroger une liaison (CONTROL et C\_CNTRL)

Ces fonctions sont proposées indépendamment du système de communication utilisé ; vous pouvez donc utiliser la communication S7 via PROFINET, Industrial Ethernet, **PROFIBUS** ou MPI.

Dans ce TP, on va utiliser la communication s7 via un réseau Profibus.

On va donc créer un sous-réseau Profibus. Pour ce faire, on va configurer les interfaces MPI/**DP** (DP pour Profibus DP) des 2 appareils en mettant le 1<sup>er</sup> CPU en tant que maître et le second en esclave (figure 1).

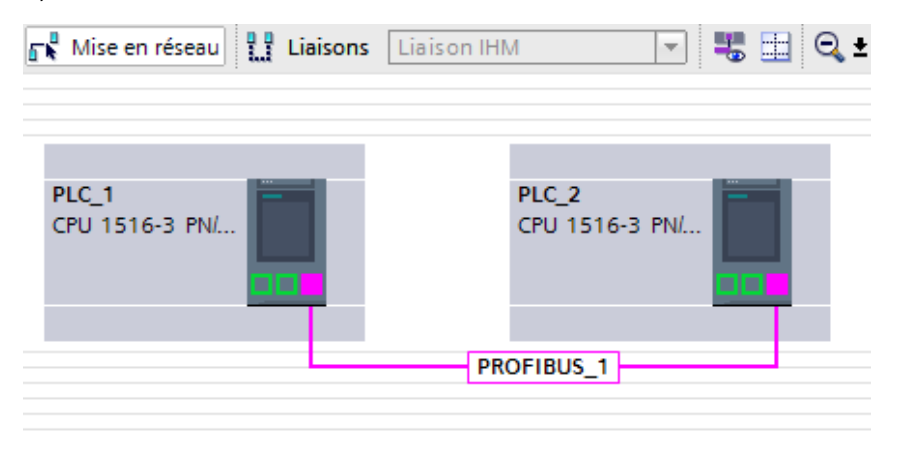

Figure 1\_création d'un réseau Profibus

On a acces à **Communication S7** depuis le menu **Communication** sur le volet droit des **instructions**.

| VA    | 🕼 Siemens - Projet11 _ 🗆 X                                                                                                    |                                                         |                                          |         |  |  |  |  |  |
|-------|----------------------------------------------------------------------------------------------------|---------------------------------------------------------|------------------------------------------|---------|--|--|--|--|--|
| Pr    | ojet Edition Affichage Insertion                                                                                                    | En ligne Outils Accessoires Fenêtre Aide                | Totally Integrated Automatio             | n       |  |  |  |  |  |
|       | 🕴 🎦 Enregistrer le projet 🛛 🔒                                                                                                    | 🗎 🗎 🗙 🏷 ± (4 ± 🌆 🖥 🖳 🌆 🖳 🕼 🖉 🎝 Liaison en ligne 📩       | POR                                      | TAL     |  |  |  |  |  |
|       | Navigateur du projet 🛛 🔳 🖣                                                                                                    | 14-3 PN/DP] > Blocs de programme > Main [OB1] 🛛 🗕 🖬 🗮 🗙 | Instructions 📑 🛽                         |         |  |  |  |  |  |
|       | Appareils                                                                                                    |                                                         | Options                                  |         |  |  |  |  |  |
|       |                                                                                                    | a a 🔹 🛸 🖦 🚍 🚍 💬 🕾 ± 🖂 🔝 😢 ' 🖂                           | ·                                        | E Ins   |  |  |  |  |  |
| P     |                                                                                                    | Interface de bloc                                       | > Favoris                                | - E     |  |  |  |  |  |
| le le | ▼ 🛅 PLC_1 [CPU 414-3 PN 📃 🔨                                                                                                    |                                                         | <ul> <li>Instructions de base</li> </ul> |         |  |  |  |  |  |
| lati  | Configuration des a                                                                                                    | ⊣⊢⊣/⊢⊸─  □                                             | Nom Descriptio                           | n 5     |  |  |  |  |  |
|       | 足 En ligne & Diagnostic                                                                                                    | ▼ Titre du bloc "Main Program Sweep (Cycle)"            | Général                                  | ^       |  |  |  |  |  |
| gra   | <ul> <li>Blocs de programme</li> </ul>                                                                                                    | Commentaire                                             | Opérations logiques sur bits             | E 2     |  |  |  |  |  |
| Pr    | Ajouter nouve                                                                                                    | Résourt :                                               | Temporisations                           | est     |  |  |  |  |  |
|       |                                                                                                    | Neseau I                                                | Compteurs                                | ♥ ₽     |  |  |  |  |  |
|       | Blocs système                                                                                                    | Réseau 2 :                                              | < III                                    | >       |  |  |  |  |  |
|       | Objets technologig                                                                                                    | ▼ Réseau 3 :                                            | Instructions avancées                    |         |  |  |  |  |  |
|       | Sources externes                                                                                                    | Commentaire                                             | > Technologie                            | ac      |  |  |  |  |  |
|       | 🕨 🔁 Variables API                                                                                                    |                                                         | Communication                            | les     |  |  |  |  |  |
|       | Types de données API                                                                                                    |                                                         | Nom Des                                  | scr     |  |  |  |  |  |
|       | Tables de visualis                                                                                                    |                                                         | Communication S7                         | ^ L     |  |  |  |  |  |
|       | Sauvegardes en li                                                                                                    |                                                         | = GET Lin                                | e d 🔳 🛱 |  |  |  |  |  |
|       | Image: Second second second |                                                         | = PUT Eci                                | rire j  |  |  |  |  |  |
|       | ✓ Vue détaillée                                                                                                    |                                                         | USEND En                                 | vo: hé  |  |  |  |  |  |
|       | · · · · · · · · · · · · · · · · · · ·                                                                                                    |                                                         | - URCV Red                               | e le    |  |  |  |  |  |
|       | Nom Adresse                                                                                                    |                                                         | BSEND En                                 | vo: vo  |  |  |  |  |  |
|       | Non-                                                                                                    |                                                         | BRCV Red                                 | e       |  |  |  |  |  |
|       |                                                                                                    |                                                         | CONTROL Int                              | err     |  |  |  |  |  |
|       |                                                                                                    |                                                         | PRINT En                                 | vo:     |  |  |  |  |  |
|       |                                                                                                    |                                                         | STARI EXE                                |         |  |  |  |  |  |
|       |                                                                                                    |                                                         | PECUNE AT                                | ett     |  |  |  |  |  |
|       |                                                                                                    |                                                         |                                          |         |  |  |  |  |  |
|       |                                                                                                    |                                                         |                                          | er      |  |  |  |  |  |
|       |                                                                                                    | < III > 100%                                            | Communication Open User                  |         |  |  |  |  |  |
|       | <                                                                                                    | 🔍 Propriétés 🚽 🚺 Info 👔 📱 Diagnostic 🚽 🖃 🔺              | < III                                    | >       |  |  |  |  |  |
|       | ✓ Vue du portail                                                                                                    | sem 🚁 Main 🚓 Appareils &                                | Projet Projet11 ouvert.                  |         |  |  |  |  |  |

Figure 2\_Communication S7

### 2. Instruction GET (Lire des données dans une CPU distante)

Cette instruction vous permet de lire des données dans une CPU distante lorsque la liaison ne s'effectue pas via un CP.

L'instruction est lancée en cas de front montant à l'entrée de commande REQ :

- Les pointeurs requis désignant les zones où lire les données (ADDR\_i) sont envoyés à la CPU partenaire. La CPU partenaire peut être à l'état de fonctionnement Marche ou Arrêt.
- La CPU partenaire renvoie le contenu des données :
- Le dépassement de la taille maximale des données utiles par une réponse est signalé par le code d'erreur "2" au paramètre STATUS.

Lors de l'appel d'instruction suivant, les données reçues sont copiées dans les zones de réception configurées (RD\_i).

Conditions requises pour l'utilisation de l'instruction

- Dans les propriétés de la CPU partenaire, la fonction "Autoriser accès via communication PUT/GET par le partenaire à distance a été activée sous "Protection".
- Les blocs auxquels vous accédez avec l'instruction "GET", ont été créés avec le mode d'accès "standard".
- Veillez à ce que les zones définies par les paramètres ADDR\_i et SD\_i concordent en nombre, en longueur et en type de données.
- La plage à lire (paramètre ADDR\_i) ne doit pas être plus grande que la plage destinée au stockage des données (paramètre RD\_i).

| Paramètre | Déclaration                                                                 | Type de<br>données                                                           | Zone de<br>mémoire | Description                                                                                                    |  |
|-----------|-----------------------------------------------------------------------------|------------------------------------------------------------------------------|--------------------|----------------------------------------------------------------------------------------------------|--|
| REQ       | Input                                                                       | nput BOOL I, Q, M, D,<br>L ou<br>constante Paramètre de commande request ; s |                    |                                                                                                    |  |
| ID        | Input WORD I, Q, M, D,<br>L ou<br>constante liaison avec la CPU partenaire. |                                                                              |                    |                                                                                                    |  |
| NDR       | Output                                                                      | BOOL                                                                         | I, Q, M, D,<br>L   | <ul> <li>Paramètre d'état NDR :</li> <li>0: La tâche n'a pas encore été<br/>démarrée ou elle est encore active.</li> <li>1: La tâche a été exécutée sans erreur.</li> </ul>            |  |
| ERROR     | ERROR Output BOOL                                                           |                                                                              | I, Q, M, D,<br>L   | <ul> <li>Paramètres d'état ERROR et STATUS, signalisation d'erreur :</li> <li>ERROR=0 <ul> <li>STATUS a la valeur :</li> <li>0000H : ni avertissement ni erreur</li> </ul> </li> </ul> |  |

#### 2.1. Paramètres

| STATUS | Output | WORD    | I, Q, M, D,<br>L | <ul> <li>&lt;&gt; 0000H : avertissement ; STATUS<br/>fournit des renseignements détaillés.</li> <li>ERROR=1</li> <li>Une erreur s'est produite. STATUS fournit<br/>des renseignements détaillés sur le type<br/>d'erreur.</li> </ul> |
|--------|--------|---------|------------------|----------------------------------------------------------------------------------------------------|
| ADDR_1 | InOut  | REMOTE  |                  | Pointeur désignant les zones à lire dans la                                                                                                    |
| ADDR_2 | InOut  | REMOTE  |                  | or o partenaire                                                                                                    |
| ADDR_3 | InOut  | REMOTE  | 1, Q, M, D       | Quand le pointeur REMOTE accède à un<br>DB, il faut toujours spécifier ce DB.                                                                                                    |
| ADDR_4 | InOut  | REMOTE  |                  | Exemple : P#DB10.DBX5.0 octet 10.                                                                                                    |
| RD_1   | InOut  | VARIANT |                  |                                                                                                    |
| RD_2   | InOut  | VARIANT | I, Q, M, D,      | Pointeur désignant les zones de la propre                                                                                                    |
| RD_3   | InOut  | VARIANT | ] L              | CPU où stocker les données lues.                                                                                                    |
| RD_4   | InOut  | VARIANT | 1                |                                                                                                    |

|                              |                                     | 100%                               |              |
|------------------------------|-------------------------------------|------------------------------------|--------------|
| GET_SFB [SFB14]              |                                     | 🖳 Propriétés 🚺 Info 🚺 📱 Diagnostic |              |
| Général Configuration        |                                     |                                    |              |
| Paramètres 📀 Paramètres de l | a liaison                           |                                    | <u> </u>     |
| Paramètres 🤡 Général         |                                     |                                    | aches        |
|                              | Local                               | Partenaire                         |              |
| Nœud d'extré                 | n.: PLC_1                           | PLC_2 [CPU 1516-3 PN/DP]           |              |
|                              | <b>—</b>                            |                                    | Sibliotheque |
| Interfa                      | ce : PLC_1, Interface DP_1[X3]      | PLC_2, Interface DP_1[X3]          | S            |
| Sous-rése                    | au : PROFIBUS                       | PROFIBUS                           |              |
| Nom<br>sous-rése             | de PROFIBUS_1                       | PROFIBUS_1                         |              |
| ID de liaison (d             | ćc.)<br>: 100                       |                                    |              |
| Nom de liaison               | : S7_Liaison_1                      |                                    |              |
|                              | 🖬 Etablissement actif de la liaison |                                    |              |
| <                            | A sens unique                       |                                    | ~            |
| 🚓 Appareils & 🔁 Main         |                                     | ✓ Projet Projet16_GET_PUT créé.    |              |

Figure 3\_Liaison GET

On demande d'insérer le block GET et de faire le paramétrage selon la figure 4.

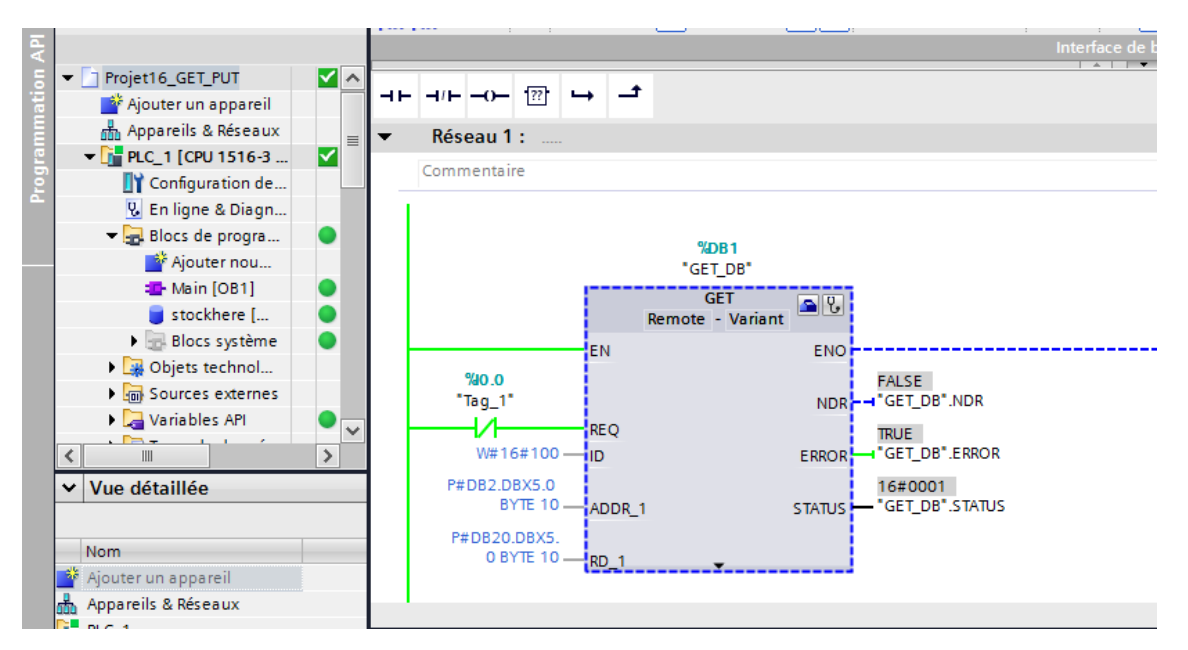

Figure 4\_DB GET

## 3. Instruction PUT (Écrire des données dans une CPU distante s7-300/400)

S7-300 : L'envoi de données a lieu après un front montant à l'entrée REQ. Les paramètres ID, ADDR\_1 et SD\_1 sont pris en compte à chaque front montant de REQ. A la fin d'une tâche, vous pouvez affecter de nouvelles valeurs aux paramètres ID, ADDR\_1 et SD\_1.

S7-400 : L'instruction est lancée en cas de front montant à l'entrée de commande REQ. Les pointeurs désignant les zones où écrire les données (ADDR\_i) et les données (SD\_i) sont envoyés à la CPU partenaire.

Le partenaire distant stocke les données envoyées aux adresses indiquées et émet un message d'acquittement en retour. Veillez à ce que les zones définies par les paramètres ADDR\_i et SD\_i concordent en nombre, en longueur et en type de données.

| Paramètre Déclaration |        | Type de données       | Zone de<br>mémoire | Description                                                                                                    |
|-----------------------|--------|-----------------------|--------------------|----------------------------------------------------------------------------------------------------|
| REQ                   | Input  | BOOL                  | I, Q, M, D,<br>L   | Paramètre de commande request ; son front montant active l'échange de données.                                                              |
| ID                    | Input  | WORD                  | M, D ou constante  | Paramètre d'adressage ID                                                                                                    |
|                       |        |                       |                    | Paramètre d'état DONE :                                                                                                    |
| DONE                  | Output | BOOL                  | I, Q, M, D,<br>L   | <ul> <li>0: La tâche n'a pas encore été démarrée<br/>ou elle est encore active.</li> <li>1: La tâche a été exécutée sans erreur.</li> </ul> |
|                       |        |                       |                    | Paramètres d'état ERROR et STATUS,                                                                                                    |
| ERROR                 | Output | BOOL                  | L, Q, WI, D,       | ERROR=0     STATUS a la valour :                                                                                                    |
| STATUS                | Output | WORD I, Q, M, D,<br>L |                    | 0000H : ni avertissement ni erreur                                                                                                    |

#### 3.1. <u>Paramètres</u>

|                                       |       |     |                                 | • ERROR=1<br>Une erreur s'est produite. STATUS fournit des<br>renseignements détaillés sur le type d'erreur.                                                                                          |
|---------------------------------------|-------|-----|---------------------------------|----------------------------------------------------------------------------------------------------|
| <b>S7-300:</b><br>ADDR_1              |       |     | S7-300 :<br>M, D                | Pointeur désignant les zones où écrire dans<br>la CPU partenaire<br><b>Remarque :</b> Quand le pointeur ANY accède<br>à un DB, il faut toujours spécifier ce DB (par                                  |
| <b>S7-400:</b><br>ADDR_i<br>(1≤ i ≤4) | InOut | ANY | S7-400 :<br>I, Q, M, T,<br>C, D | exemple, P#DB10.DBX5.0 Byte 10).<br>Pour la transmission des structures de<br>données (par ex. Struct, Array), il faut utiliser<br>le type de données CHAR, BYTE, WORD ou<br>DWORD au paramètre ADDR. |

On prend l'exemple d'un sous-réseau Profinet PN/IE\_1 entre CPU 414-3 PN/DP et CPU 416-3 PN/DP:

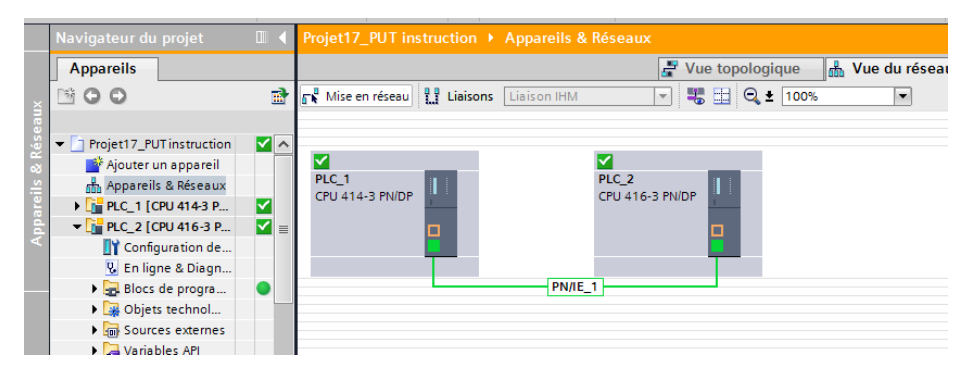

Figure 5\_Sous-réseau PN/IE\_1 entre CPU 414-3 PN/DP et CPU 416-3 PN/DP

On demande d'insérer le block PUT et de faire le paramétrage selon la figure 6.

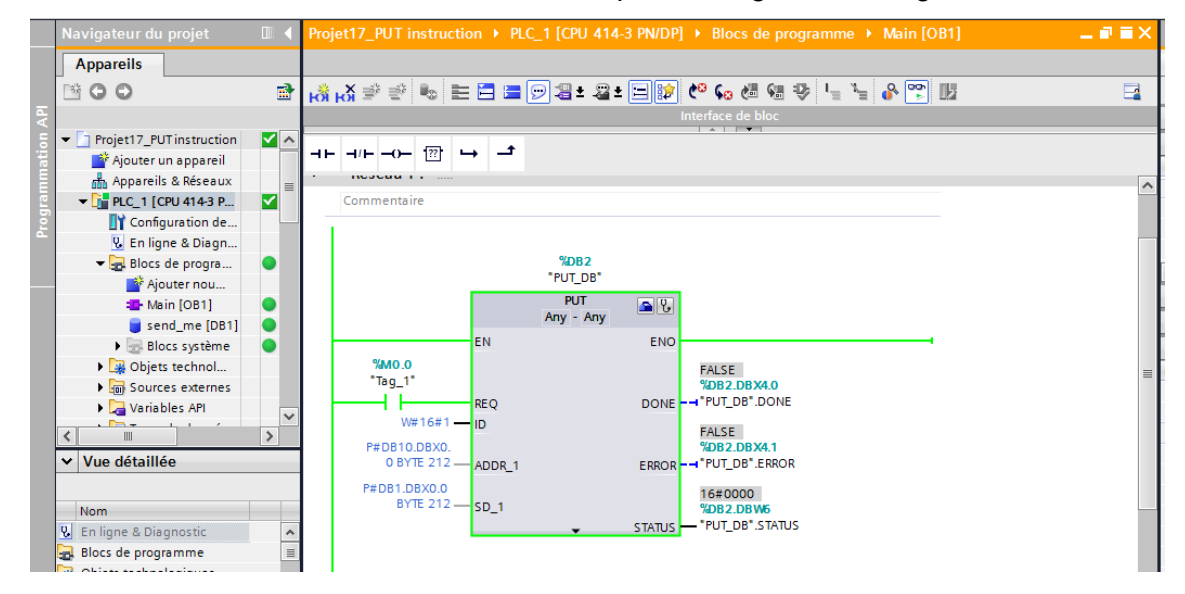

Figure 6\_DB PUT

### 4. PROFINET IO

#### 4.1. Créer un réseau PROFINET IO

Un réseau PROFINET IO est constitué d'un contrôleur PROFINET IO (**IO Controller**) et de ses périphériques PROFINET IO affectés (**IO Device**).

Pour créer un réseau PROFINET IO, vous avez besoin d'un contrôleur IO (p. ex. CPU 1214C) et d'un ou plusieurs périphériques IO (p. ex. un module de tête de la famille de périphérie décentralisée ET 200S).

Dès que vous connectez un contrôleur IO à un périphérique IO, un couplage contrôleurpériphérique est effectué.

Pour désigner un périphérique IO, on clique sur l'interface Profinet puis mode de fonctionnement et on sélectionne **Périphérique IO** puis on affecte son contrôleur.

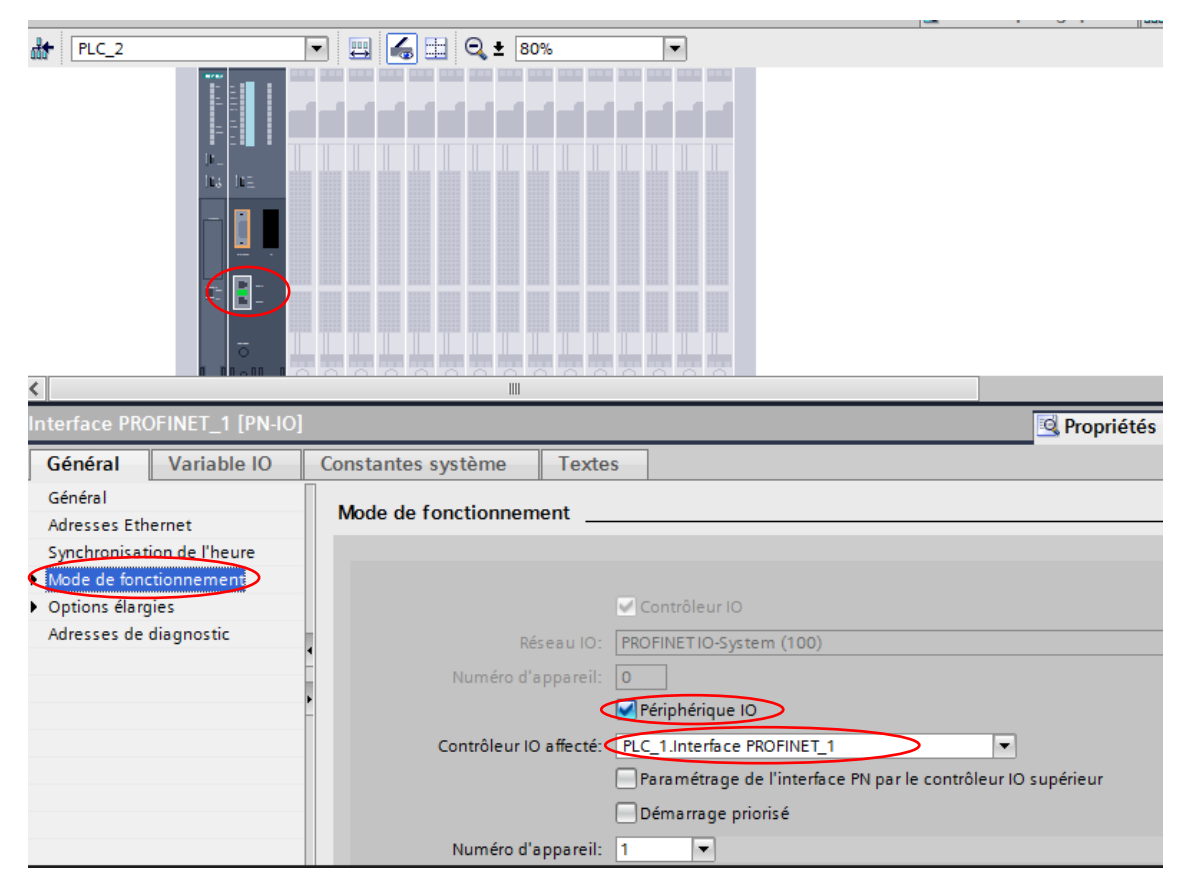

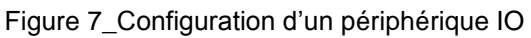

Sur la vue réseau le réseau IO est identifié par le nom du contrôleur (PLC1) (fig 8).

| F Vue t                    | topologique 🛛 🛔 Vue du rése | au 🛿 Vue des appareils                                                                                                    |       |
|----------------------------|-----------------------------|----------------------------------------------------------------------------------------------------|-------|
| Mise en réseau Liaison IHM | 🔽 🗮 🔜 🔍 ± 100               | 0% 🔽 📑                                                                                                    | Cata  |
|                            | 4 Réseau IO: PLC_1.I        | PROFINET IO-System (100)                                                                                                    | logu  |
|                            |                             |                                                                                                    | le di |
| PLC_1<br>CPU 414-3 PN/DP   | PLC_2<br>CPU 416-3 PN/DP    | , and the second second s | ma    |
|                            |                             |                                                                                                    | térie |
|                            | PLC_1                       | de la cela                                                                                                    | 1     |
|                            | IQ-Syste                    |                                                                                                    | 2     |
|                            |                             | Ľ                                                                                                    | Out   |
|                            |                             |                                                                                                    | ls e  |
|                            |                             |                                                                                                    | nlig  |
| < IIII                     |                             | > 📃                                                                                                    | ne    |

Figure 8\_vu du réseau du Réseau IO

On veut envoyer la sortie du contrôleur **Q0.0 (PLC1)** vers l'entrée du périphérique **I0.0(PLC2)** (fig.9)

| 1                                       | Interface PROFINET_1 [PN-IO] |             |            |      |                                |        | Rropriétés                    | 1 | Info 🚺 🎚 Diagn      | ostic    |   |
|-----------------------------------------|------------------------------|-------------|------------|------|--------------------------------|--------|-------------------------------|---|---------------------|----------|---|
| ſ                                       | Général                      | Variable IO |            | Cons | tantes système                 | Textes |                               |   |                     |          |   |
| Г                                       | Général                      |             |            |      | Numéro d'appare                | il: 1  | <b>T</b>                      |   |                     |          | * |
|                                         | Adresses Eth                 | ernet       |            |      |                                |        |                               |   |                     |          |   |
|                                         | Synchronisati                | ion de l'h  | <b>C</b> - |      |                                |        |                               |   |                     |          |   |
| P                                       | Mode de fonc                 | tionnement  | Co         | mmur | nication peripherique          | ·      |                               |   |                     |          |   |
| Options élargies     Zones de transfert |                              |             |            |      |                                |        |                               |   |                     |          |   |
|                                         | Adresses de diagnostic       |             |            |      |                                |        |                               |   |                     |          |   |
|                                         |                              |             |            |      | Zone de transfert              | Туре   | Adresse dans le contrôleur IO | ↔ | Adresse dans le pér | Longueur |   |
|                                         |                              |             |            | 1    | Zone de transfert_1            | CD     | Q 0                           | + | 10                  | 1 octets |   |
|                                         |                              | <b>^</b>    |            | 2    | <ajouter nouveau=""></ajouter> |        |                               |   |                     |          |   |
|                                         |                              |             |            |      |                                |        |                               |   |                     |          |   |
|                                         |                              |             |            |      |                                |        |                               |   |                     |          |   |
|                                         |                              |             |            |      |                                |        |                               |   |                     |          |   |
|                                         |                              |             |            |      |                                |        |                               |   |                     |          |   |
|                                         |                              |             |            |      |                                |        |                               |   |                     |          |   |

Figure 9\_zone de transfert Profinet IO